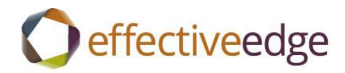

# Effective EDGE for Professionals Outlook 2010-2016 Steps Guide

for the German language pack

# **EMAIL-ABLENKUNGEN ENTFERNEN**

- 1. Datei
- 2. Optionen
- 3. Email
- 4. Nachrichteneingang
- 5. Beim Eintreffen neuer Nachrichten:
  - Deaktivieren Sie Sound wiedergeben
  - Deaktivieren Sie Kurzzeitig den Mauszeiger verändern
  - Deaktivieren Sie Briefumschlagsymbol in der Taskleiste anzeigen
  - Deaktivieren Sie Desktopbenachrichtigung anzeigen
- 6. OK

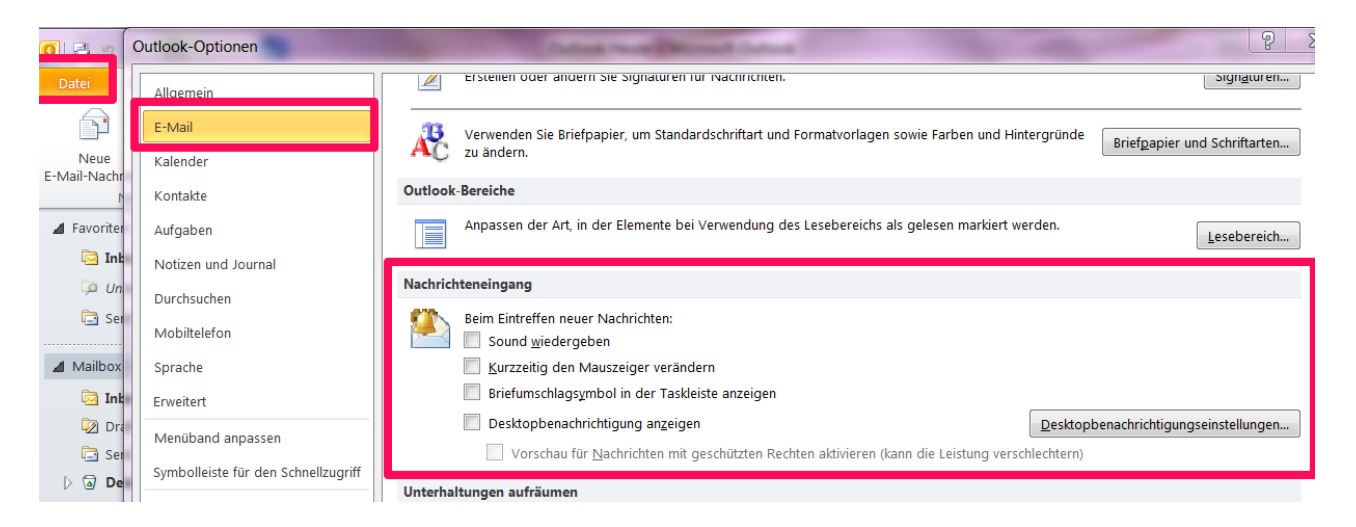

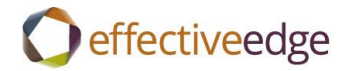

## DASHBOARD ANSICHT

- 1. Kalender
- 2. Ansicht->Tagesansicht
- 3. Ansicht ->Aufgabenleiste->Normal
- 4. Ansicht -> Aufgabenleiste ->Termine
- 5. Ansicht ->Tägliche Aufgabenliste->Minimiert
- 6. Rechter Mauskick auf «Neue Aufgabe eingeben»
- 7. Ansichtseinstellungen
- 8. Spalten
  - Markieren Sie alle Spalten in der «Diesse Spalten in dieser Reihenfolge anzeigen>> Box
  - b. Entfernen
  - c. Verfügbare Spalten auswählen aus->Häufig verwendete Felder
  - d. Verfügbare Spalten:
    - Symbol->Hinzufügen
    - Erledigt-> Hinzufügen
    - Anlage-> Hinzufügen
    - Betreff-> Hinzufügen
    - Fällig am-> Hinzufügen
- 9. OK

| Spalten anzeigen                                                                                                    | other Day G                   | *                                                    | X                              |
|----------------------------------------------------------------------------------------------------|-------------------------------|------------------------------------------------------|--------------------------------|
| Maximale Anzahl der Zeilen im<br>Verfügbare Spalten auswählen                                                                                                    | komprimierten Modus:<br>aus:  | 1                                                    |                                |
| Häufig verwendete Felder                                                                                                    |                               |                                                      |                                |
| Verfügbare Spalten:                                                                                                    |                               | Diese Spalten ir                                     | n dieser Reihenfolge anzeigen: |
| % erledigt         Angefordert von         Beginnt am         Benutzerdefinierte Priorität         Benutzerdefinierter Status         Empfänger erlaubt         Empfängername         Erhalten im Auftrag von         Erledigt am         Firma         Geändert         Gesamtaufwand         Gruppenaufgabe         Ist-Aufwand | Hinzufügen ->    <- Entfernen | Symbol<br>Erledigt<br>Anlage<br>Betreff<br>Fällig am | •                              |
| Eigenschaften Löschen                                                                                                    |                               | Nach oben                                            | Nach unten                     |
|                                                                                                    |                               | ОК                                                   | Abbrechen                      |

- 10. Gruppieren
- 11. Deaktivieren Sie «Automatisch nach Anordnung gruppieren>>
- 12. Elmente gruppieren nach->Kategorien->Aufsteigend
- 13. Erweitern-/Reduzieren-Standards-> Alle ausgeblendet
- 14. OK

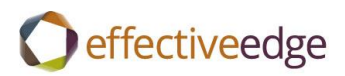

| Gruppieren                                                                                                    | X                                |
|----------------------------------------------------------------------------------------------------|----------------------------------|
| Automatisch nach Anordnung gruppieren     Elemente gruppieren nach     Kategorien     Feld in Ansicht anzeigen     Absteigend                                                                                                    | OK<br>Abbrechen<br>Alles löschen |
| Anschließend nach (Keine Angabe)  Feld in Ansicht anzeigen  Anschließend nach (Keine Angabe)  Feld in Ansicht anzeigen  Absteigend  Absteigend  Absteigend                                                                                                    | d<br>1                           |
| (Keine Angabe)       Image: Comparison of the image of the image of t | end<br>nd<br>zieren-Standards:   |
| Häufig verwendete Felder  Alle ausgeblende                                                                                                    | et 💌                             |

- 15. Sortieren
- 16. Sortieren nach->Betreff->Aufsteigend
- 17. OK

| Sortieren nach<br>Betreff | Aufsteigend     Absteigend      | OK<br>Abbrechen |
|---------------------------|---------------------------------|-----------------|
| Anschließend nach         |                                 | Alles löscher   |
| (Keine Angabe)            | <ul> <li>Aufsteigend</li> </ul> |                 |
|                           | O Absteigend                    |                 |
| Anschließend nach         |                                 |                 |
| (Keine Angabe)            | <ul> <li>Aufsteigend</li> </ul> |                 |
|                           | Absteigend                      |                 |
| Anschließend nach         |                                 |                 |
| (Keine Angabe)            | ▼                               |                 |
|                           | Absteigend                      |                 |

- 18. Filtern->Erweitert
- 19. Kennzeichnung für 'Erledigt am'->Entfernen
- 20. Feld>Alle Email-Felder->Kennzeichnungsstatus->besteht nicht->Zur Liste hinzufügen
- 21. OK Zwei Mal

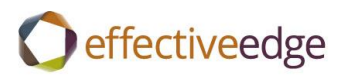

| iltern                                            | 1913                      |           | X                   |
|---------------------------------------------------|---------------------------|-----------|---------------------|
| Aufgaben Weitere Optionen                         | Erweitert SQL             |           |                     |
| Elemente suchen, die folgende                     | en Kriterien entsprechen: |           |                     |
| Erledigt am bestel<br>Kennzeichnungsstatus bestel | ht nicht<br>ht nicht      |           |                     |
| Weitere Kriterien definieren:                     |                           |           | Entfernen           |
| <u>F</u> eld <b>v</b>                             | Bedingung :               | Wert:     | ur Liste hinzufügen |
|                                                   | OK A                      | Abbrechen | Alles löschen       |

| > |    | S         | ente   | emb    | er 2  | 014   |        |       |        |     | Octo | her       | 201 | 4  |    |      | N     | over | nhe | r 20 | 14 |    |   |
|---|----|-----------|--------|--------|-------|-------|--------|-------|--------|-----|------|-----------|-----|----|----|------|-------|------|-----|------|----|----|---|
|   | Мо | Tu        | We     | Th     | Fr    | Sa    | Su     |       | Мо     | Tu  | We   | Th        | Fr  | Sa | Su | Мо   | Tu    | We   | Th  | Fr   | Sa | Su |   |
|   | 25 | 26        | 27     | 28     | 29    | 30    | 31     |       |        |     | 1    | 2         | 3   | 4  | 5  |      |       |      |     |      | 1  | 2  |   |
|   | 1  | 2         | 3      | 4      | 5     | 6     | 7      |       | 6      | 7   | 8    | 9         | 10  | 11 | 12 | 3    | 4     | 5    | 6   | 7    | 8  | 9  |   |
|   | 8  | 9         | 10     | 11     | 12    | 13    | 14     |       | 13     | 14  | 15   | <b>16</b> | 17  | 18 | 19 | 10   | 11    | 12   | 13  | 14   | 15 | 16 |   |
|   | 15 | <b>16</b> | 17     | 18     | 19    | 20    | 21     |       | 20     | 21  | 22   | 23        | 24  | 25 | 26 | 17   | 18    | 19   | 20  | 21   | 22 | 23 |   |
|   | 22 | 23        | 24     | 25     | 26    | 27    | 28     |       | 27     | 28  | 29   | 30        | 31  |    |    | 24   | 25    | 26   | 27  | 28   | 29 | 30 |   |
|   | 29 | 30        |        |        |       |       |        |       |        |     |      |           |     |    |    | 1    | 2     | 3    | 4   | 5    | 6  | 7  |   |
| Ľ |    | Bet       | reff   | -      |       |       |        |       |        |     |      |           |     |    |    | Fäl  | lig a | m    |     |      |    |    | - |
|   |    | Hier      | r klic | ken,   | um /  | Aufg  | abe z  | u ers | stelle | n   |      |           |     |    |    |      |       |      |     |      |    |    |   |
| Þ |    | Kate      | gori   | en:    | .Proj | ects  | (2 Ele | men   | te)    |     |      |           |     |    |    | <br> |       |      |     |      |    |    |   |
| ⊳ |    | Kate      | gori   | en:    | Actio | ns (i | L1 Ele | men   | te)    |     |      |           |     |    |    |      |       |      |     |      |    |    |   |
| Þ |    | Kate      | gori   | en:    | Chris | tina  | (2 Ele | mer   | ite)   |     |      |           |     |    |    | <br> |       |      |     |      |    |    |   |
| ⊳ |    | Kate      | gori   | en:    | Tean  | n (3  | Eleme  | nte)  |        |     |      |           |     |    |    | <br> |       |      |     |      |    |    |   |
| Þ |    | Kate      | gori   | en:    | Wait  | ing F | or (3  | Elen  | nente  | )   |      |           |     |    |    | <br> |       |      |     |      |    |    |   |
| ⊳ |    | Kate      | gori   | en: .s | Some  | eday, | /Maył  | oe (1 | .6 Ele | men | te)  |           |     |    |    | <br> |       |      |     |      |    |    |   |
|   |    |           |        |        |       |       |        |       |        |     |      |           |     |    |    |      |       |      |     |      |    |    |   |

# **EINE AUFGABE ERSTELLEN**:

- 1. Drücken Sie die Tastenkombination CTRL+SHIFT+K oder doppelklicken Sie auf «Diese Spalten in dieser Reihenfolge anzeigen»
- 2. Betreff
- 3. Fällig am
- 4. Kategorisieren
- 5. Speichern & schlieβen

# **NEUE KATEGORIEN EINRICHTEN:**

- 1. Neue Aufgabe erstellen
- 2. Kategorisieren->Alle Kategorien
- 3. Neu
  - a. Name
  - b. Farbe
  - c. OK
- 4. Wiederholen Sie diese Schritte für jede Kategorie
- 5. OK
- 6. Schließen Sie die Aufgabe ohne zu speichern

effectiveedge

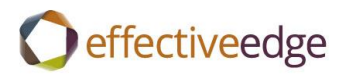

| Farbkategorien                                                                                                    | and and and and and and and and and and                                                         | X                                      |
|----------------------------------------------------------------------------------------------------|-------------------------------------------------------------------------------------------------|----------------------------------------|
| Verwenden Sie die Kontrollkästchen neben<br>Elementen Farbkategorien zuzuweisen. Wä<br>Befehle rechts, um eine Kategorie zu bearb | der entsprechenden Kategorie, um den de<br>ihlen Sie den Kategorienamen aus, und ver<br>beiten. | erzeit ausgewählten<br>rwenden Sie die |
| Name                                                                                                    | Tastenkombination                                                                               | Neu                                    |
| Projects<br>Actio<br>Calls Neue Kategorie hinzuf                                                                                  | fügen 💽 🗙                                                                                       | Umbenennen                             |
| Chris <u>N</u> ame:<br>TeanWaiti <u>E</u> arbe:                                                                                   | Ta <u>s</u> tenkombination: (Keine Angabe) ▼                                                    |                                        |
| .Erran<br>.Home<br>.Read                                                                                                    | OK Abbrechen                                                                                    | Angabe)                                |
| .Someday/Maybe                                                                                                    |                                                                                                 | -                                      |
|                                                                                                    |                                                                                                 |                                        |
|                                                                                                    | ОК                                                                                              | Abbrechen                              |

## **EINE AUFGABE KATEGORISIEREN:**

- 1. Doppelklicken Sie, um die Aufgabe zu öffnen
- 2. Kategorisieren-> Markieren Sie die Kategorie
- 3. Speichern & schlieβen

#### -ODER-

- 1. Klicken Si emit der rechten Maustaste auf die Aufgabe
- 2. Kategorisieren-> Markieren Sie die Kategorie

# **RICHTEN SIE DIE ANSICHT AUFGABENLISTE EIN:**

- 1. Aufgaben
- 2. Start->Ansicht ändern-> Einfache Liste
- 3. Ansicht->Ansichtseinstellungen
- 4. Gruppieren
- 5. Deaktivieren Sie «Automatisch nach Anordnung gruppieren>>
- 6. Elemente gruppieren nach->Kategorien->Aufsteigend
- 7. Erweitern-/Reduzieren-Standards-> Alle ausgeblendet
- 8. OK

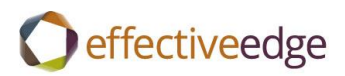

| Gruppieren                                                        | X                |
|-------------------------------------------------------------------|------------------|
| Automatisch nach Anordnung gruppieren<br>Elemente gruppieren nach | OK               |
| Kategorien                                                        |                  |
| Feld in Ansicht anzeigen Oksteigend                               | Alles löschen    |
| Anschließend nach                                                 |                  |
| (Keine Angabe)  Aufsteigend                                       |                  |
| Feld in Ansicht anzeigen                                          |                  |
| Anschließend nach                                                 |                  |
| (Keine Angabe)    Aufsteigend                                     | ł                |
| Feld in Ansicht anzeigen                                          |                  |
| Anschließend nach                                                 |                  |
| (Keine Angabe)   Aufsteige                                        | nd               |
| Feld in Ansicht anzeigen                                          | ıd               |
| Verfügbare Felder auswählen aus: Erweitern-/Reduzi                | ieren-Standards: |
| Häufig verwendete Felder                                          | t 💌              |

- 9. Sortieren
- 10. Sortieren nach->Betreff->Aufsteigend
- 11. OK

|                   |                                 | ОК          |
|-------------------|---------------------------------|-------------|
| Betrem            | Aursteigend                     | Abbrocho    |
|                   | OAbstelgend                     | Abbreche    |
| Anschließend nach |                                 | Alles lösch |
| (Keine Angabe)    | <ul> <li>Aufsteigend</li> </ul> |             |
|                   | Absteigend                      |             |
| Anschließend nach |                                 |             |
| (Keine Angabe)    | <ul> <li>Aufsteigend</li> </ul> |             |
|                   | O Absteigend                    |             |
| Anschließend nach |                                 |             |
| (Keine Angabe)    | <ul> <li>Aufsteigend</li> </ul> |             |
|                   | O Absteigend                    |             |

- 12. Filtern->Erweitert
- 13. Kennzeichnung für 'Erledigt am'->Entfernen
- 14. Feld>Alle Email-Felder->Kennzeichnungsstatus->besteht nicht->Zur Liste hinzufügen
- 15. OK Zwei Mal

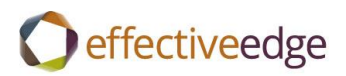

| Filtern                                                           | 273                                   | X                    |
|-------------------------------------------------------------------|---------------------------------------|----------------------|
| Aufgaben Weitere Optionen Erv<br>Elemente suchen, die folgenden K | weitert SQL<br>Kriterien entsprechen: |                      |
| Erledigt am besteht ni<br>Kennzeichnungsstatus besteht ni         | icht<br>icht                          |                      |
| Weitere Kriterien definieren:                                     | dingung: Wei                          | Zur Liste hinzufügen |
|                                                                   | OK Abbre                              | chen Alles löschen   |

# EINE OUTLOOK-DATENDATEI ERSTELLEN:

- 1. Start->Neue Elemente->Weitere Elemente->Outlook-Datendatei
- 2. Dateiname
- 3. OK

#### EINEN QUICK STEP SHORTCUT ERSTELLEN:

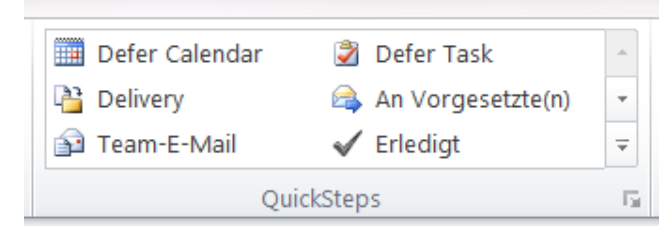

- 1. Quick Steps
- 2. Neu erstellen
- 3. Name->Verschieben Aufgabe
- 4. Aktionen->Eine Aufgabe mit Anlage erstellen
- 5. Aktion hinzufügen
- 6. Aktionen->Nachricht löschen
- 7. Speichern

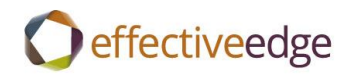

| QuickStep bearbeiten       | ? ×                                                                      |
|----------------------------|--------------------------------------------------------------------------|
| Name:                      | n aufgabe                                                                |
| Bearbeiten Sie die von     | n QuickStep auszuführenden Aktionen.                                     |
| Eine Aufgabe mit           | Anlage erstellen 💌 🗙                                                     |
| 🗙 Nachricht löschen        | • ×                                                                      |
| Aktion hinzufügen          |                                                                          |
|                            |                                                                          |
|                            |                                                                          |
|                            |                                                                          |
|                            |                                                                          |
|                            |                                                                          |
| Optional                   |                                                                          |
| <u>T</u> astenkombination: | Tastenkombination auswählen 💌                                            |
| QuickInfo-Text:            | Dieser Text wird angezeigt, wenn der Mauszeiger auf den QuickStep zeigt. |
|                            | <u>Speichern</u> Abbrechen                                               |

- 8. Quick Steps
- 9. Neu erstellen
- 10. Name-> Verschieben Kalender
- 11. Aktionen->Termin mit Anlage erstellen
- 12. Aktion hinzufügen
- 13. Aktionen->Nachricht löschen
- 14. Speichern

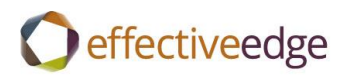

| Name:                                             |                                                                                                   |              |
|---------------------------------------------------|---------------------------------------------------------------------------------------------------|--------------|
| Verschieb                                         | en kalender                                                                                       |              |
|                                                   |                                                                                                   |              |
| Bearbeiten Sie die vo                             | m QuickStep auszuführenden Aktionen.                                                              |              |
| Aktionen                                          |                                                                                                   |              |
| Termin mit Anla                                   | ge erstellen                                                                                      | • ×          |
|                                                   |                                                                                                   |              |
| 🗙 Nachricht lösche                                | n                                                                                                 | - ×          |
|                                                   | _                                                                                                 |              |
| Aktion hinzufüger                                 |                                                                                                   |              |
|                                                   |                                                                                                   |              |
|                                                   |                                                                                                   |              |
|                                                   |                                                                                                   |              |
|                                                   |                                                                                                   |              |
|                                                   |                                                                                                   |              |
|                                                   |                                                                                                   |              |
|                                                   |                                                                                                   |              |
|                                                   |                                                                                                   |              |
|                                                   |                                                                                                   |              |
|                                                   |                                                                                                   |              |
|                                                   |                                                                                                   |              |
|                                                   |                                                                                                   |              |
|                                                   |                                                                                                   |              |
|                                                   |                                                                                                   |              |
|                                                   |                                                                                                   |              |
|                                                   |                                                                                                   |              |
| Optional ————                                     |                                                                                                   |              |
| Optional <u></u> astenkombination:                | Tastenkombination auswählen 💌                                                                     |              |
| Optional<br>Tastenkombination:<br>QuickInfo-Text: | Tastenkombination auswählen         Dieser Text wird angezeigt, wenn der Mauszeiger auf den Quick | kStep zeigt. |

# EINE EMAIL IN EINE BESTEHENDE AUFGABE ODER EINEN BESTEHENDEN KALEDEREINTRAG EINFÜGEN:

- 1. Öffnen Sie Aufgabe
- 2. Einfügen->Outlook-Element
- 3. Markieren Sie die Email->OK
- 4. Aufgabe ->Speichern & schlieβen

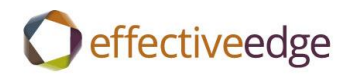

| Datei                          | Aufg                                                           | abe                                                  | Einfü                                                 | gen                     | ext  | forn | nat        | ieren     | Übe    | erprü | ifen |               |          |         |
|--------------------------------|----------------------------------------------------------------|------------------------------------------------------|-------------------------------------------------------|-------------------------|------|------|------------|-----------|--------|-------|------|---------------|----------|---------|
| <b>U</b><br>Datei O<br>anfügen | 0 Delatei Outlook-Element<br>ügen                              |                                                      | ment Tabell Gr                                        |                         | Graf | ik   | ClipArt Fo |           | formen |       |      | 🕵 Hyperlink 🦽 |          |         |
| E                              | inschlie                                                       | Ben                                                  |                                                       | Tabelle                 | h    |      |            | Illustrat | tioner | 1     |      |               | Нур      | erlinks |
| Proiect                        | 5                                                              |                                                      |                                                       |                         |      |      |            |           |        |       |      |               |          |         |
| Betreff:                       |                                                                | 365: (                                               | Create                                                | Outlook                 | 365  | Whit | ePa        | aper      |        |       |      |               |          |         |
| Beginnt am                     | n:                                                             | Ohne                                                 |                                                       |                         |      |      | -          | Status:   |        | Nic   | ht b | egon          | nen      |         |
| Fällig am:                     |                                                                | Ohne                                                 |                                                       |                         |      |      | •          | Priorită  | ät:    | Nor   | rmal |               | •        | % erle  |
| Erinner                        | ung:                                                           | Ohne                                                 | 1310                                                  | 4111 410                | -    | vu   |            | Ohne      | cuco   |       |      |               | <b>(</b> | Zuständ |
| Uperac<br>RE: Outl             | Draft<br>Scree<br>Form<br>Proo<br>Edit<br>Have<br>Load<br>Load | steps<br>at wh<br>f<br>train<br>on sh<br>on T:<br>le | s<br>otures<br>nite pa<br>ers te<br>narepo<br>: drive | aper<br>st step<br>pint | os   |      |            |           |        |       |      |               |          |         |

#### **POSTFACHANZEIGE NACH UNTERHALTUNG:**

- 1. Ansicht
- 2. Aktivieren Sie->Als Unterhaltungen anzeigen
- 3. Allen Ordnern

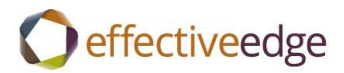

|                            | Ord                                                                                                    | por Ancicht                  |                                   |                    |           |  |
|----------------------------|----------------------------------------------------------------------------------------------------|------------------------------|-----------------------------------|--------------------|-----------|--|
| 1                          | Ord                                                                                                    | Ansicht                      |                                   |                    |           |  |
|                            | V A                                                                                                    | Als Unterhaltungen anzeigen  | 🙆 Datum ( <u>U</u> nterhaltungen) | 🗟 <u>V</u> on      |           |  |
| :en                        | ان 😂 🕹                                                                                                    | Jnterhaltungseinstellungen 🔻 | 🛸 A <u>n</u>                      | Kat <u>e</u> gorie | en        |  |
|                            |                                                                                                    | Unterhaltungen               |                                   | A                  | nordnu    |  |
| Inbox durchsuchen (Strg+E) |                                                                                                    |                              |                                   |                    |           |  |
| Ar                         | Anordnen nach: Datum Neu na                                                                                                    |                              |                                   | Neu nach alt       |           |  |
|                            | <ul> <li>Heute</li> <li>Translation Service for Some of Our Content<br/>Kyle Nations</li> </ul>                                       |                              |                                   | 4:35 A             | ₹<br>M    |  |
| ⊿ Gestern                  |                                                                                                    |                              |                                   |                    |           |  |
|                            | PS Customer Feedback                                                                                                    |                              |                                   | ¥ □ 🖗              |           |  |
|                            | Kelty Vaquerano                                                                                                    |                              |                                   | Mon 3:32 PM        |           |  |
| ▲ Letzte Woche             |                                                                                                    |                              |                                   |                    |           |  |
|                            | Response Requested by COB Monday 15 Sept.<br>Kelty Vaguerano                                                                          |                              |                                   | Eri 9/             | (Y)<br>12 |  |
|                            | <ul> <li>Foreign Language guides for Outlook loaded to SharePoint</li> <li>Kyle Nations; Julio Arquimbau</li> <li>Fri 9/12</li> </ul> |                              |                                   |                    | 12        |  |
|                            | 🖂 Save as Note: Alumni Support Page Email Drait                                                                                       |                              |                                   |                    |           |  |
|                            | <u> </u>                                                                                                    | Stephenie Rockwell           | at contract the pr                | Fri 9/             | 12        |  |

# **UNTERHALTUNG IGNORIEREN:**

- 1. Klicken Sie auf Email
- 2. Start->lgnorieren

#### **BEREINIGEN EINER UNTERHALTUNG:**

- 1. Klicken Sie auf Email
- 2. Start->Aufräumen->Unterhaltung aufräumen

## **FILTERN IHRES POSTFACHS:**

- 1. E-mail filtern
- 2. Weitere Filter

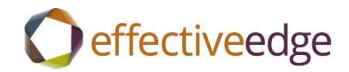

#### **OUTLOOK HEUTE ERSTELLEN:**

- 1. Kicken Sie auf Postfachname
- 2. Outlook Heute anpassen
- 3. Aktivieren Sie ->Beim Start direkt zu Outlook Heute wechseln
- 4. Diese Anzahl tage in meinem Kalender anzeigen->1
- 5. In meiner Aufgabenliste anzeigen->Heutige Aufgaben
- 6. Deaktivieren Sie->Einschlieβlich Aufgaben ohne Fälligkeitsdatum
- 7. Änderungen speichern

| Outlook Heute anpassen |                                                                                                    |  |  |  |
|------------------------|----------------------------------------------------------------------------------------------------|--|--|--|
| Start                  | Beim Start direkt zu Outlook Heute wechseln                                                                                                    |  |  |  |
| Nachrichten            | Diese Ordner anzeigen: Ordner wählen                                                                                                    |  |  |  |
| Kalender               | Diese Anzahl Tage in meinem Kalender anzeigen 1                                                                                                    |  |  |  |
| Aufgaben               | In meiner Aufgabenliste anzeigen: O Alle Aufgaben                                                                                                    |  |  |  |
|                        | Meine Aufgabenliste sortieren nach: Fälligkeitsdatum 💟 anschließend nach: (Keine Angabe) 💟<br>O Aufsteigend O Aufsteigend<br>O Absteigend O Absteigend |  |  |  |
| Formate                | Outlook Heute in diesem Format anzeigen: Standard                                                                                                    |  |  |  |
|                        |                                                                                                    |  |  |  |